Scenario 1: You know the IDENT number

## **Overview**

- Sometimes you will know from the beginning that you are working with an REUC property.
- In those cases, you may already know the property's IDENT number.
- Now, you just need to use the IDENT number to look up the property's tax.

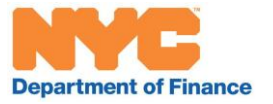

Scenario 1: You know the IDENT number

## <u>Step 1</u>

- Visit the Department of Finance's Property page: www.nyc.gov/propertytaxes.
- Click Property Bills & Payments.

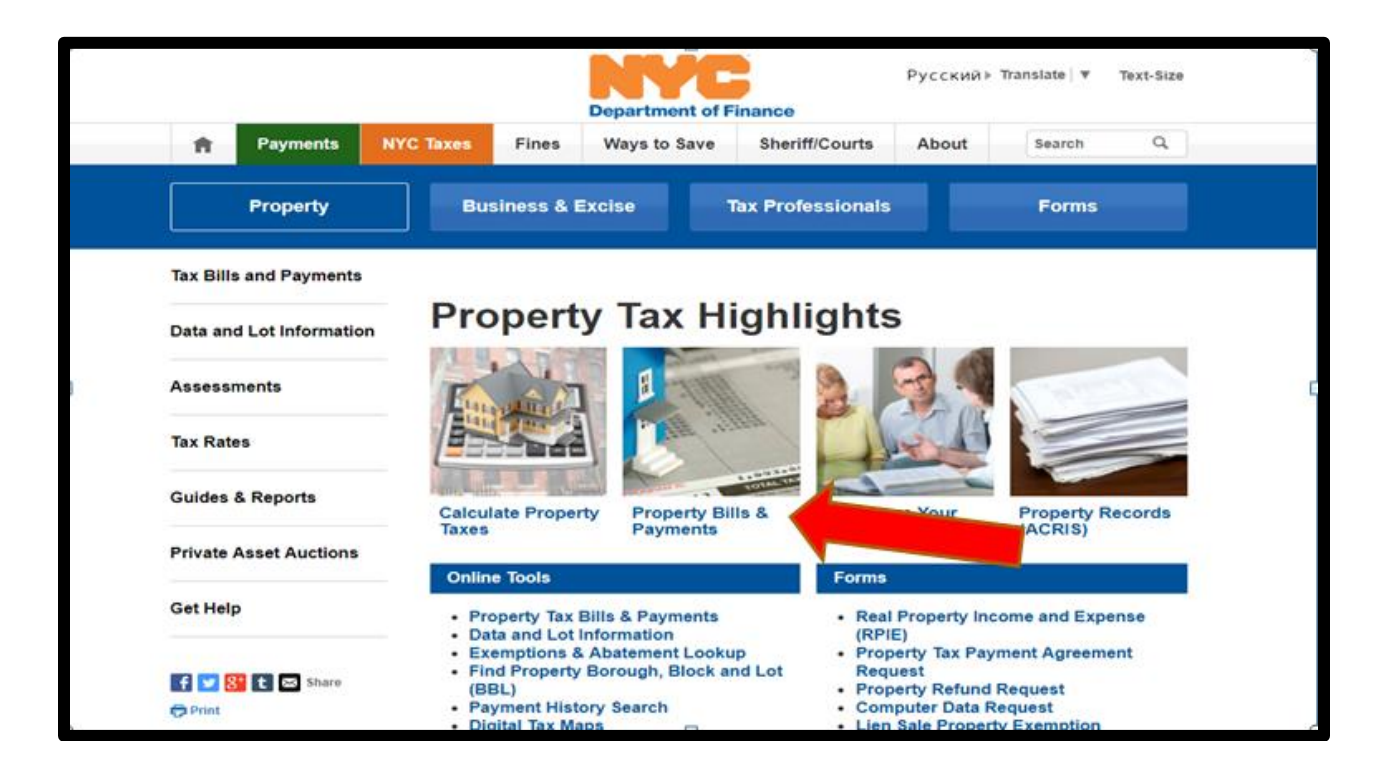

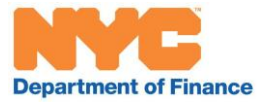

Scenario 1: You know the IDENT number

# <u>Step 2</u>

• Click View Property Tax Bill

|                          |              |                                               | Depart                                                                                                    | ment of F | inance           | Italiano 🕨                                      | Translate 🛛 🔻 Text-Size                                                                                                    |  |  |
|--------------------------|--------------|-----------------------------------------------|----------------------------------------------------------------------------------------------------|-----------|------------------|-------------------------------------------------|----------------------------------------------------------------------------------------------------|--|--|
| A                        | Payments     | NYC Taxes                                     | Fines Ways                                                                                                    | to Save   | Sheriff/Courts   | About                                           | Search Q                                                                                                    |  |  |
|                          | Property     | Bu                                            | siness & Excise                                                                                                    |           | ax Professionals |                                                 | Forms                                                                                                    |  |  |
| <u>Tax Bills</u>         | and Payments |                                               |                                                                                                    |           |                  |                                                 |                                                                                                    |  |  |
| Data and Lot Information |              | , Tax                                         | Tax Bills and Payments                                                                                                    |           |                  |                                                 |                                                                                                    |  |  |
| Assessments              |              | Upd                                           | Update: Read about Hurricane Sandy legislation                                                                                                    |           |                  |                                                 |                                                                                                    |  |  |
| Tax Rates                |              | You                                           | Your Property Tax Bill shows:                                                                                                    |           |                  | Quick                                           | Quick Links                                                                                                    |  |  |
| Guides & Reports         |              | <ul><li>Curr</li><li>Other</li></ul>          | <ul> <li>Current and past due property tax changes;</li> <li>Other property-related charges, including past due amount;</li> </ul>                                                       |           |                  | <ul> <li>Vie</li> <li>Ma</li> <li>Pa</li> </ul> | <ul> <li>View Property Tax Bill</li> <li>Make a Payment</li> <li>Payment History</li> <li>Water/Sewer History</li> <li>Tax Bill Information &amp;<br/>FAQs</li> </ul> |  |  |
| Private Asset Auctions   |              | <ul> <li>Amo<br/>pay</li> <li>Exer</li> </ul> | <ul> <li>Amount you can pre-pay. You can get a discount if you pre-<br/>pay taxes that are not due until later in the year;</li> <li>Exemptions, abatements, and credits: and</li> </ul> |           |                  | • Wa<br>• Tax<br>FA                             |                                                                                                    |  |  |
| Get Help                 | )            | <ul> <li>Gen</li> <li>To under</li> </ul>     | <ul> <li>General information about how your tax is calculated</li> <li>To understand how we assess your property and calculate your tax bill visit Assessments.</li> </ul>               |           |                  |                                                 |                                                                                                    |  |  |

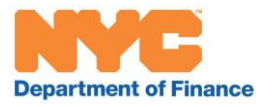

Scenario 1: You know the IDENT number

## <u>Step 3:</u>

• A new window or tab will open. Click Search by REUC Ident.

| N <u>C</u>           | Sear                                                    | rch   Email Updates   Contact Us |  |
|----------------------|---------------------------------------------------------|----------------------------------|--|
| always open          | Residents Business Visitors Gove                        | rnment : Office of the Mayor     |  |
| 0 0                  | YOUR PROPERTY                                           | NYCProperty                      |  |
|                      | INFORMATION                                             | Need Help ?                      |  |
|                      | *A Business & Taxpayer Resource                         | Select a BBL                     |  |
|                      |                                                         | Search by REUC Ident             |  |
| Welcome to Nev       | v York City's property information system. To obtain    | NYCProperty Home Page            |  |
| information abou     | it a property, enter a borough-block-lot (BBL) and      | Pay Online                       |  |
| click on View.       |                                                         | Change Mail Address              |  |
| lf vou do not kno    | w your BBL, click here to search by address.            | Tax Reduction                    |  |
|                      | ····,····, <u></u> ,                                    |                                  |  |
|                      | Select a Borough-Block-Lot                              |                                  |  |
|                      |                                                         |                                  |  |
|                      | Borough 1-Manhattan                                     |                                  |  |
|                      | Block                                                   |                                  |  |
|                      | biock                                                   |                                  |  |
|                      | Lot                                                     |                                  |  |
|                      | Easement (Optional)                                     |                                  |  |
|                      |                                                         |                                  |  |
|                      | View                                                    |                                  |  |
|                      | Clear                                                   |                                  |  |
|                      |                                                         |                                  |  |
|                      |                                                         |                                  |  |
|                      |                                                         |                                  |  |
| Convright @ 2017 The | City of New York                                        |                                  |  |
| Copyright @ 2017 The | City of New Tork                                        |                                  |  |
| Go to De             | partment of Finance Home Page   DEP Home Page   N       | IYC.gov Home Page                |  |
| Ma                   | ayor's Office   CityAgencies   Services   News and Feat | ures   City Life                 |  |
|                      | Contact NTC.gov   Search NTC.gov                        |                                  |  |
|                      |                                                         |                                  |  |

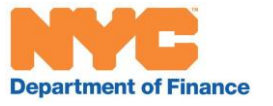

4 of 9

Scenario 1: You know the IDENT number

# Step 4

- Select the **borough** from the drop down list, enter the **IDENT** in the Identification Number box, and click the **Search** button.
- (If your IDENT search does not return any results, contact the NYC Department of Finance's REUC Unit at REUC@finance.nyc.gov for assistance.)

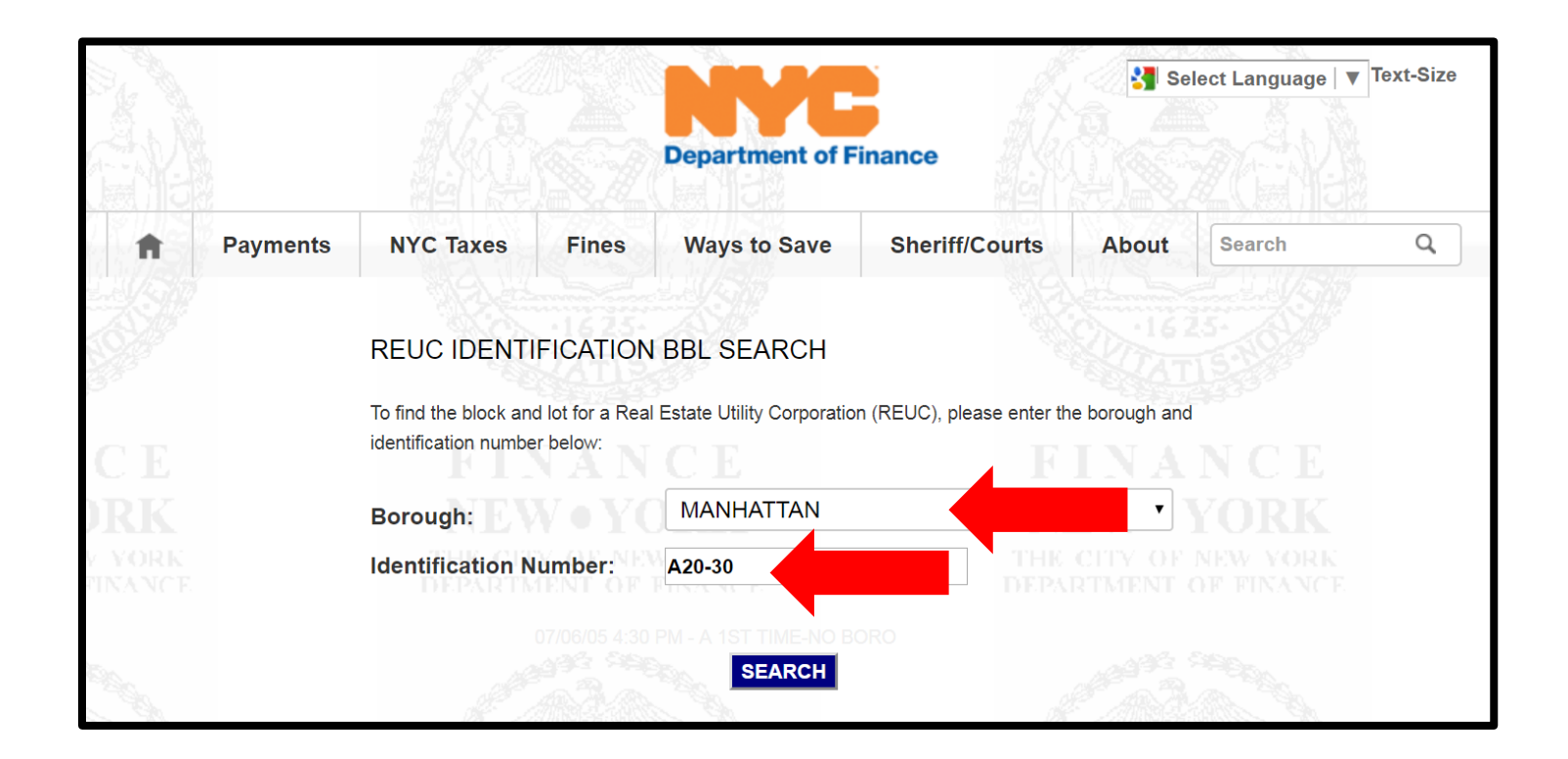

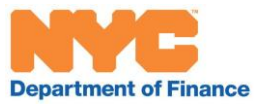

Scenario 1: You know the IDENT number

# Step 5

• Review the available statements, including the final REUC assessment roll, for important information about the parcel.

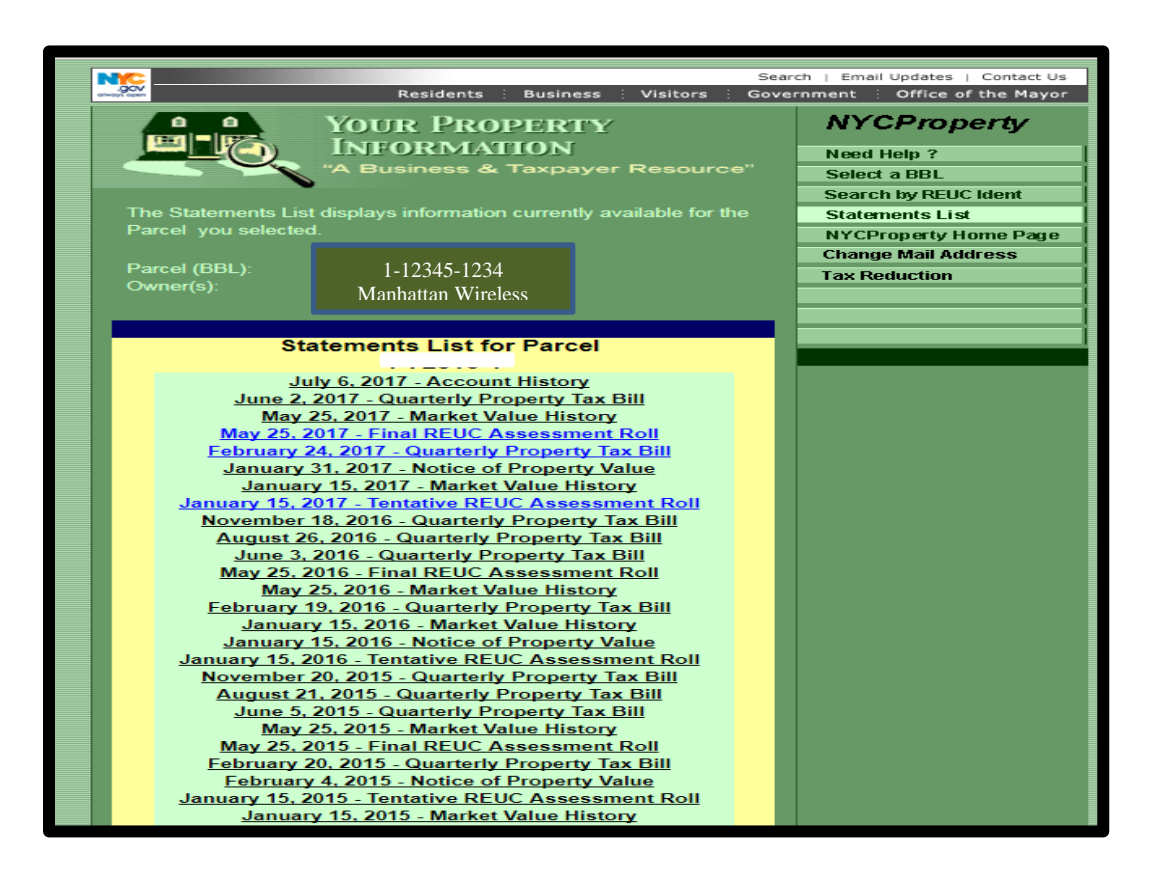

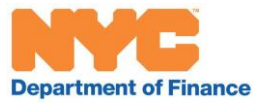

Scenario 1: You know the IDENT number

# Step 5 (continued)

• View the most recent property tax bill to see if there is an outstanding balance. Make sure the buyer is aware of any tax obligations on the property.

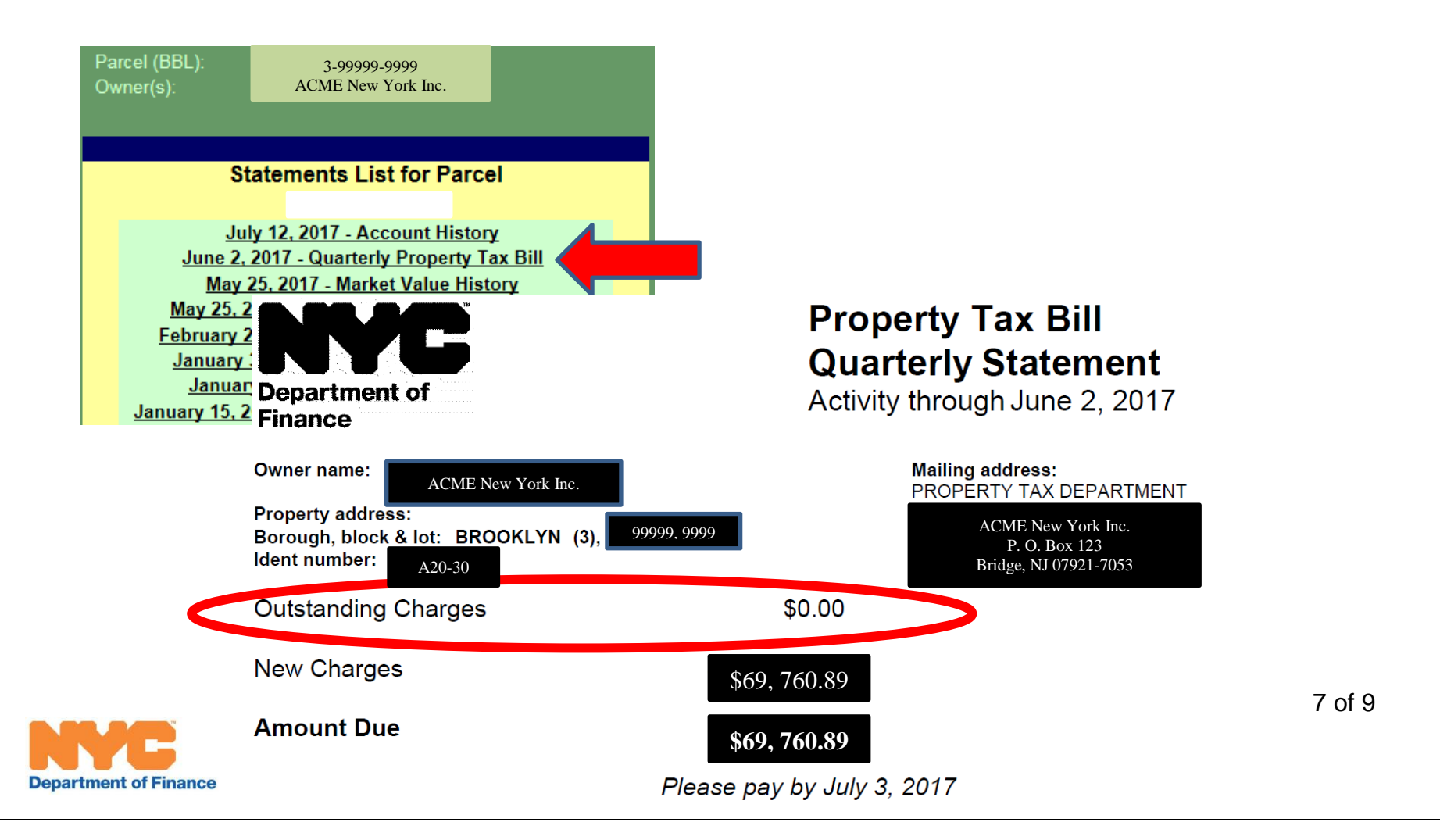

Scenario 2: You <u>don't</u> know the IDENT number

#### **Overview**

- Sometimes, you will search for a property without realizing it is an REUC parcel.
- The ordinary real estate (ORE) assessment roll will indicate that you are looking at an REUC parcel.
- You can find the roll by visiting <u>www.nyc.gov/propertytaxes</u>, selecting "Property Tax Bills & Payments," and searching by BBL number. Click on the link to the most recent "Final Assessment Roll."

| Owner Name:<br>ACME New York Inc.<br>Property Address and Zip<br>16 Mott Ave 11209<br>Real Estate Billing Name and Address: | Borough:<br>Block:<br>Lot:<br>Tax Class: | BROOKLYN                           |  | All REUC properties<br>are either tax class 3<br>or 4.               |
|----------------------------------------------------------------------------------------------------|------------------------------------------|------------------------------------|--|----------------------------------------------------------------------|
| Land Information<br>Lot Size<br>200.00FT X 200.00FT                                                                         | Building Class                           | s: U4 <u>Codes</u><br>Corner<br>NE |  | A building class of U indicates that a property is an REUC.          |
| Building Information<br>Number of Buildings E<br>0.0                                                                        | Building Size Extension                  | Stories                            |  |                                                                      |
| Assessment Information<br>Description<br>REUC                                                                               |                                          | Total                              |  |                                                                      |
| Taxable/Billable Assessed Value                                                                                             |                                          | Assessed Value                     |  | An ORE assessment<br>of \$0 is a clue that a<br>property is an REUC. |

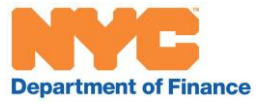

8 of 9

Scenario 2: You <u>don't</u> know the IDENT number

#### To find the IDENT number

**Department of F** 

 Search for the property on the tax map (<u>http://gis.nyc.gov/taxmap/map.htm</u>) utilizing the ORE BBL. There should be an R on the tax map indicating that it is an REUC. Click on the R and note the REUC number. This is the IDENT number. Once you have it, you may search for it as described in Scenario One.

| NCC<br>ACC<br>Straight Agent                                                | Residents                                                                                                    | Business   Visitors   Government   Offic | e of the Mayor | Search   Email Updates   Contact Us             |
|-----------------------------------------------------------------------------|----------------------------------------------------------------------------------------------------|------------------------------------------|----------------|-------------------------------------------------|
| <b>DOF - Digital TaxuMap</b> TAX<br>Search for a Location                   | X MAP LIBRARY OF TAX MAPS                                                                                                    |                                          | HISTORICAL AL  | LTERATION BOOKS USER GUIDE<br>Map Type Advanced |
| SEARCH TYPE Address ADDRESS NUMBER STREET NAME BOROUGH Brooklyn Find        | Image: State State |                                          | 2              | $SChore y = \frac{1}{25}$                       |
| Searched Locations<br>Show Additional Data on Map<br>Legend<br>Overview Map | 53 42 33 32<br>Copyright 2 12 7 8 3<br>25 25 25 25 2                                                                                                    | city of New York 25                      | 00             | 60 50 100 M<br>feet □ 1                         |
|                                                                             | BROOKLYN Block:                                                                                                    | Lot: 🔐                                   |                |                                                 |
|                                                                             | Hide Additional Inform                                                                                                    | ation                                    |                |                                                 |
|                                                                             | - Additional Tax Lot I                                                                                                    | nformation                               |                |                                                 |
|                                                                             | Tax Lot                                                                                                    |                                          |                |                                                 |
|                                                                             | ACRIS                                                                                                    | Effective Tax Year                       |                |                                                 |
|                                                                             | View                                                                                                    |                                          | N/A            |                                                 |
|                                                                             | REUC                                                                                                    |                                          |                |                                                 |
|                                                                             | REUC No.                                                                                                    | Effective Tax Year                       |                |                                                 |
|                                                                             | A20-30                                                                                                    | 2018                                     | 8 - 2019       |                                                 |
|                                                                             |                                                                                                    |                                          |                |                                                 |

of 9